## **First Landings Aviation**

powered by Orlando Flight Academy

## **12 Easy Steps to Get Your Visa**

Follow our step-by-step guide as to how you can get started on your journey to becoming a pilot and the process to get your M-1 visa. Items in <u>BLUE</u> have links to websites or documents.

| Phase | Step                                                                                         | Detail                                                                                                    | ed Directions                                                                                                    |
|-------|----------------------------------------------------------------------------------------------|----------------------------------------------------------------------------------------------------|----------------------------------------------------------------------------------------------------|
|       | Complete the Enrollment<br>Application <u>Enrollment</u><br><u>Application</u> and Checklist | <image/> <image/> <image/> <image/> <section-header><section-header><section-header><section-header><section-header><section-header><section-header><section-header><section-header><section-header><section-header><text></text></section-header></section-header></section-header></section-header></section-header></section-header></section-header></section-header></section-header></section-header></section-header>                                                                                                    | The link will download the First<br>Landings Aviation / Orlando Flight<br>Academy Enrollment Application<br>form – there are 3 pages to the<br>form:<br>Page 1 – <b>Directions</b><br>Page 2 – <b>Student Information</b><br>Page 3 – <b>Student Requirements /</b><br><b>Checklist</b> |
| 1     |                                                                                              | <image/> <image/> <image/> <image/>                                                                                                    | Complete Page 2 with all of your<br>personal information, including:<br>Family (Last) and First Name<br>Date of Birth, Country of Birth &<br>Citizen<br>Complete Mailing Address<br>Passport Number & Expiration<br>Date<br>Telephone Number & E-Mail<br>Address<br>Signature and Date  |
|       |                                                                                              | States Laboration           States of Laboration         Addata           States of Laboration         Addata           States of Laboration         Addata           States of Laboration         Addata           States of Laboration         Addata           Market of Laboration         Addata           States of Laboration         Addata           Market of Laboration         Addata           States of Control of Laboration         Addata           Market of Laboration         Addata           Market of Laboration         Addata           Market of Laboration         Addata           Market of Control of Laboration         Market of Laboration           Market of Control of Laboration         Market of Laboration           Market of Laboration         Market of Control of Laboration           Market of Laboration         Market of Control of Laboration           Market of Laboration         Market of Control of Laboration           States of Control of Laboration         Market of Control of Laboration           Market of Control of Laboration         Market of Control of Laboration           States of Control of Laboration         Market of Control of Laboration           Operation of Laboration         Marketoore           Opere | Complete Page 3 with all of your<br>personal information, including:<br>English Proficiency & Education<br>Level<br>Financial Information<br>Checklist Verification                                                                                                    |

| 2 | E-mail your passport and<br>government issued photo<br>identification documents<br>to <u>info@firstlandings.com</u>                                                                                                    | Scan your completed Enrollment Form, passport and other Government Photo Identification document and send the attachments in an E-Mail to <i>info@firstlandings.com</i> .                                                                                                    |  |
|---|----------------------------------------------------------------------------------------------------|----------------------------------------------------------------------------------------------------|--|
| 3 | Demonstrate that you<br>have sufficient funds for<br>your specified course<br>(bank statement or<br>equivalent)                                                                                                    | Under US Visa requirements, students are required to show that<br>they have sufficient funds (in US Dollars) to pay for both the flight<br>training and housing / living costs. A bank statement showing<br>attend funds can be provided – send the documents in an E-Mail<br>to <u>info@firstlandings.com</u> .                                                                                                    |  |
| 4 | First Landings will create<br>your school account,<br>allowing you to pay the<br>enrollment fees, and then<br>courier your student M1<br>Visa to your home address                                                                                                    | First Landings Aviation will create your "FSP" – Flight Schedule Pro<br>– student profile, and will send you a link to both confirm your e-<br>mail address, and to send you the M-1 Visa fee. Pay the US<br>\$450.00 M-1 Visa Application Fee by credit card (only), and the<br>information provided in Step #2 will be used to provide an initial<br>DRAFT M-1 which will be sent to the students email address. Once<br>the information is confirmed as being correct, a signed scanned<br>copy will be e-mailed to the student and the original will be sent<br>by courier to the students address.                                                                                                    |  |
|   | EXAMPLE of an M-1 Visa<br>NOTE: The SEVIS ID<br>Number in the UPPER LEFT<br>is REQUIRED TO PROCESS<br>ALL US INFORMATION –<br>MAKE A NOTE OF THE<br>SEVIS NUMBER<br>A SCANNED COPY CAN BE<br>USED TO PAY THE I-90 FEE<br>AND TO MAKE US<br>EMBASSY / CONSULATE<br>APPOINTMENTS – THE<br>ORIGINAL MUST BE<br>PRESENTED WHEN<br>APPLYING OR ENTERING<br>THE US | Parameters of Monstand Security       1.20, Certification of Filipbility for Noninimigrant/Suddent Status         Status       Status         Status       Status     < |  |

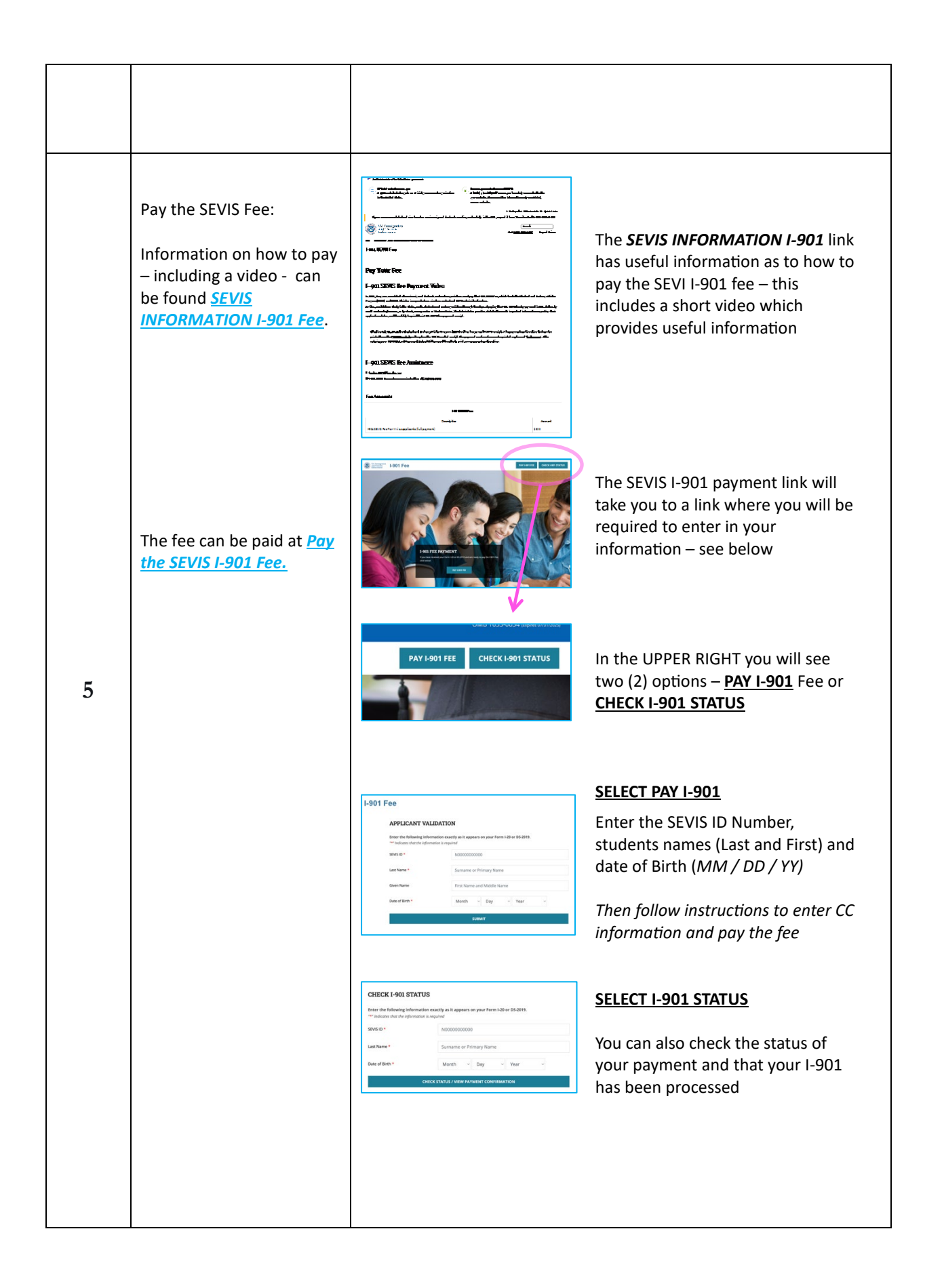

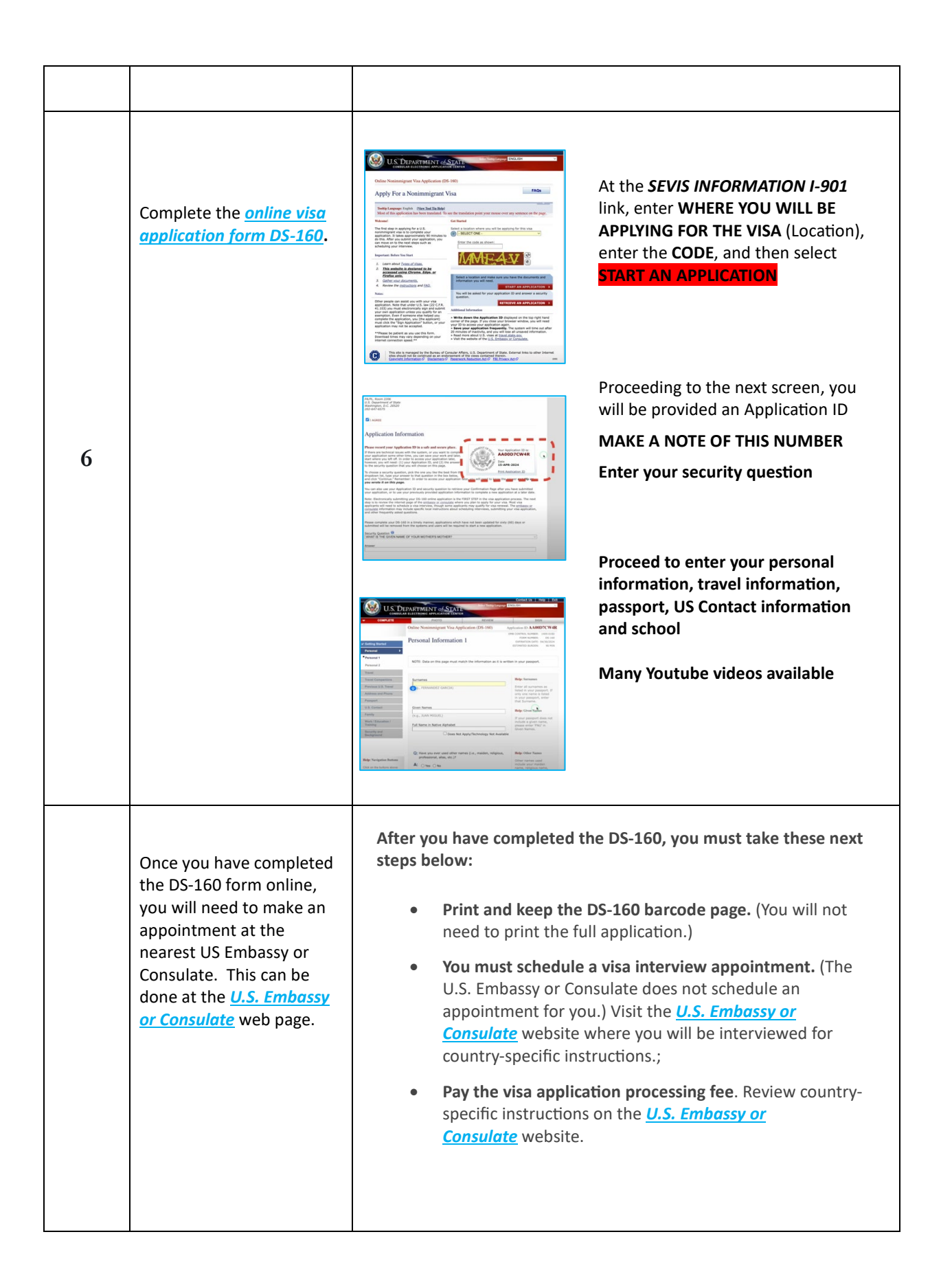

| 7 | Schedule your Interview<br>Appointment with the US<br>Embassy or Consulate                                       | Electronically submitting your DS-160 online application is only<br>the first step in the visa application process. Once you have<br>electronically submitted your DS-160 online application, you<br>must contact the embassy or consulate at which you wish to<br>apply to confirm whether you need to be interviewed by a<br>consular officer, and to schedule an interview.<br>You can find a list of U.S. embassies and consulates here<br><u>https://www.usembassy.gov/India/</u> , with links to their<br>websites where you can find information about scheduling a<br>visa interview appointment. If the embassy or consulate at<br>which you apply informs that you must have a visa interview,<br>the visa application process cannot be completed until you<br>appear for an interview with a consular officer.                                                                                                    |
|---|----------------------------------------------------------------------------------------------------|----------------------------------------------------------------------------------------------------|
| 8 | Make sure to bring the<br>required interview<br>documents (can differ<br>depending on your country<br>of origin) | <ul> <li>You should have the following documents available while you complete your DS-160:</li> <li>Passport</li> <li>Travel itinerary, if you have already made travel arrangements.</li> <li>Dates of your last five visits or trips to the United States, if you have previously travelled to the United States. You may also be asked for your international travel history for the past five years.</li> <li>Résumé or Curriculum Vitae - You may be required to provide information about your current and previous education and work history.</li> <li>Other Information - Some applicants, depending on the intended purpose of travel, will be asked to provide additional information when completing the DS-160.</li> <li>Some applicants will need to have additional information and documents handy while completing the DS-160:</li> <li>Students and Exchange Visitors (F, J, and M): You will be asked to provide the address of the school/program at which you intend to study. This information should also be on your I-20 or DS-2019 form.</li> </ul> |

| 9  | Schedule and attend your<br>US Embassy or Consulate<br>interview                                                                                                    | <ul> <li>Attend Your Visa Interview</li> <li>Contact the US Embassy or Consulate to schedule an appointment – contact information <u>https://www.usembassy.gov/India/.</u></li> <li>A consular officer will interview you to determine whether you are qualified to receive a student visa. You must establish that you meet the requirements under U.S. law to receive a visa.</li> <li>Ink-free, digital fingerprint scans are taken as part of the application process. They are usually taken during your interview, but this varies based on location.</li> </ul> |
|----|----------------------------------------------------------------------------------------------------|----------------------------------------------------------------------------------------------------|
| 10 | Provide your passport to<br>the appropriate US<br>Embassy or Consulate to<br>obtain your M1 Visa                                                                                                    | After your visa interview, the consular officer may determine that<br>your application requires further <u>administrative processing</u> . The<br>consular officer will inform you if this is required.<br>After the visa is approved, you may need to pay a visa issuance fee<br>(if applicable to your nationality), and make arrangements for the<br>return of the passport and visa to you. Review the <u>visa processing</u><br><u>times</u> to learn more.                                                                                                    |
| 11 | Complete your <u>TSA</u><br><u>FTSP Application</u> , using<br>course PPL, or INST, or<br>COMM SEL, with Piper<br>PA-28-181 Pilot, or<br>COMM MEL with<br>Tecnam P2006t<br><b>Note:</b> You will need to<br>provide scanned copies<br>of your various<br>documents, and<br>fingerprinting can be<br>done in the US after<br>your arrival | <image/>                                                                                                    |

| There are 6 steps to this process<br>Step 1 - Enter Personal Information<br>The First Screen will require that you provide your name EXA<br>as it appears in your passport, date of Birth and Phone Numb<br>Once the information has been entered, press 'NEXT'<br>Prevalue return the browship between the steps to use or other provide identification. A<br>Prevalue return the browship between the steps to use or other provide identification. A<br>Prevalue return the browship between the steps to use or other provide identification. A<br>Prevalue return the browship between the steps to use or current, wild passon or other provide identification. A<br>Prevalue return the browship between the steps to use or current, wild passon or other provide identification. A<br>Prevalue return the browship between the steps to use or current, wild passon or other provide identification. A<br>Prevalue return the browship between the steps to use or current, wild passon or other provide identification. A<br>Prevalue return the browship between the steps to use or current, wild passon or other provide identification. A<br>Prevalue return the browship between the steps to use or current, wild passon or other provide identification. A<br>Prevalue return the browship between the steps to use or current, wild passon or other provide identification. A<br>Prevalue return the browship between the steps to use or current, wild passon or other provide identification. A<br>Step 2 - Enter Passport Information<br>Enter your passport number, type (typically 'Normal'), issue e<br>suppars in your passport.<br>Druce the information has been entered, press 'NEXT'<br>Current information has been entered, press 'NEXT'<br>Prevalue return information has been entered, press 'NEXT'<br>Prevalue return information information infor                                                                                                    | There are 6 steps to this process<br><b>Step 1 – Enter Personal Information</b><br>The First Screen will require that you provide your pame F                                                                                                    |
|----------------------------------------------------------------------------------------------------|----------------------------------------------------------------------------------------------------|
| Step 1 - Enter Personal Information         The First Screen will require that you provide your name EXA as it appears in your passport, date of Birth and Phone Numb         Once the information has been entered, press 'NEXT'         Image: Step 1 - Enter Passport         Image: Step 2 - Enter Passport Information         Enter your passport number, type (typically 'Normal'), issue expiration dates, country and city of issuance EXACTLY as it appears in your passport         Once the information has been entered, press 'NEXT'                                                                                                    | Step 1 – Enter Personal Information                                                                                                    |
| The First Screen will require that you provide your name EXA<br>as it appears in your passport, date of Birth and Phone Numl<br>Once the information has been entered, press 'NEXT'<br>FISP Candidate Registration<br>FISP Candidate Registration<br>Create a Ber D Create Step 4<br>Create a Ber D Create Step 4<br>Create Step 4<br>Create Step 4 | The First Screen will require that you provide your name F                                                                                                    |
| as it appears in your passport, date of Birth and Phone Numl<br>Once the information has been entered, press 'NEXT'<br>FISP Candidate Registration  FISP Candidate Registration  FISP Candidate Reg                                                                                                    | The First Screen will require that you provide your name E                                                                                                    |
| Step 2 - Enter Passport Information         Exact Approximate         • Date of Birth:         • Date of Birth:         • Date                                                                                                    | as it appears in your passport, date of Birth and Phone Nu                                                                                                    |
| FTSP Candidate Registration    FTSP Candidate Registration       Step 1       Create Status       Create Status       Create Status       Create Status          Create Status <b>Step 2 - Enter Passport Information</b> Enter your passport number, type (typically 'Normal'), issue expiration dates, country and city of issuance EXACTLY as it appears in your passport <b>Once the information has been entered, press 'NEXT'       <b>Other Particle Parts   <b>Output   <b>Output   <b>Output       <b>Output   <b>Output   <b>Output    <b>Output   <b>Output   <b>Output   <b>Output    <b>Output    <b>Output   <b>Output   <b>Ou</b></b></b></b></b></b></b></b></b></b></b></b></b></b></b></b>                                                                                                    | Once the information has been entered, press 'NEXT'                                                                                                    |
| Step 1       Exact       Step 3       Exact       Step 3       Exact       Step 4       Exact       Step 5         Please etter the following information       Exact       Last Name/Sumarne:       Name Suffix:       Name Suffix:         First/Given Name:       Image of Birth       Date of Birth       Phone Number:       Image Sumarne:       Name Suffix:         Date of Birth:       Date of Birth       Type:       Phone Number:       Image Sumarne:       Image Sumarne:                                                                                                    | FTSP Candidate Registration                                                                                                    |
| Step 2 - Enter Passport Information         Exact       Approximate    Step 2 - Enter Passport Information Exact:        • Date of Birth       • Date of Birth Type:    Phone Number:         • Date of Birth    Step 2 - Enter Passport Information Exact:        • Date of Birth    Step 2 - Enter Passport Information Enter your passport number, type (typically 'Normal'), issue expiration dates, country and city of issuance EXACTLY as it appears in your passport Once the information has been entered, press 'NEXT' Once the information has been entered, press 'NEXT'                                                                                                    | A Step 1 Bitep 2 Distance B Step 4 A Step 4                                                                                                    |
| Or each of Birth is in EXACTLY as it appears on your current, valid passport or other provided identification. A is characteristic in the set of Birth is in the set of Birth Type: In the of Birth: Date of Birth is in the other in the set of Birth Type: Phone Number: Enter your passport number, type (typically 'Normal'), issue expiration dates, country and city of issuance EXACTLY as it appears in your passport. Once the information has been entered, press 'NEXT' Once the information has been entered, press 'NEXT' Integration of the set of the set of the set of the bard of the bard of use the set of the set of t                                                                                                    | Enter Personal Enter Passport Create a User ID Create Security Venity (Dig<br>Information Information Questions                                                                                                    |
| • First/Given Name: Middle Name: Last Name/Surmame: Name Suffix: • Date of Birth: • Date of Birth Type: • Phone Number: • Date of Birth: • Date of Birth Type: • Phone Number: • Exact • Approximate Step 2 - Enter Passport Information Enter your passport number, type (typically 'Normal'), issue expiration dates, country and city of issuance EXACTLY as it appears in your passport Once the information has been entered, press 'NEXT' • Once the information has been entered, press 'NEXT' • Once the information best of the task of the task of task of the task of the task of the task of task of task of task of task of task of task of task of task of task of task of task of task of task of task of task of task of task of task of task of task of task of task of task of task of task of task of task                                                                                                    | Please enter the following information EXACTLY as it appears on your current, valid passport or other provided identification discrepancies will delay the process until corrected.                                                                                                    |
| Date of Birth: Date of Birth Type: Phone Number: Exact Approximate  Step 2 - Enter Passport Information Enter your passport number, type (typically 'Normal'), issue expiration dates, country and city of issuance EXACTLY as it appears in your passport Once the information has been entered, press 'NEXT' Once the information has been entered, press 'NEXT'  Conce the information best of the the for the best of you do not have a paragort, there are the for the conceptable form  Concentry: Concentry: Conce                                                                                                    | * First/Given Name : Middle Name : * Last Name/Surname : Name Suffix :                                                                                                    |
| Date of Birth: Date of Birth Type: Phone Number: Date of Birth Type: Date of Birth Type: Date of Birth Ty                                                                                                    |                                                                                                    |
| Step 2 – Enter Passport Information Enter your passport number, type (typically 'Normal'), issue expiration dates, country and city of issuance EXACTLY as it appears in your passport Once the information has been entered, press 'NEXT'                                                                                                    |                                                                                                    |
| Step 2 - Enter Passport Information         Enter your passport number, type (typically 'Normal'), issue expiration dates, country and city of issuance EXACTLY as it appears in your passport         Once the information has been entered, press 'NEXT'         Image: Image: Image                                                                                                    | * Date of Birth : * Date of Birth Type : * Phone Number :                                                                                                    |
| Step 2 - Enter Passport Information         Enter your passport number, type (typically 'Normal'), issue expiration dates, country and city of issuance EXACTLY as it appears in your passport         Once the information has been entered, press 'NEXT'         Image: State of the state of the state o                                                                                                    | Date of Birth : * Date of Birth Type : * Phone Number :     Exact Approximate                                                                                                    |
| Concernation     Concernation     C                                                                                                    | Date of Birth:     Date of Birth Type:     Phone Number:     Exact Approximate      Step 2 – Enter Passport Information Enter your passport number, type (typically 'Normal'), issue                                                                                                    |
| A Rea 1     Constant and the set of the set of the                                                                                                    | Date of Birth:     Date of Birth Type:     Phone Number:     Exact Approximate      Step 2 – Enter Passport Information Enter your passport number, type (typically 'Normal'), issue expiration dates, country and city of issuance EXACTLY as appears in your passport Once the information has been externed more (NEXT)                                                                                                    |
| To writy your identity, we realize a Persport number to proceed. Please fill out this form to the best of your ability. If you do not have a passport, please see PAQs for other acceptable forms     *Pasport Number:     Passport Type:     *Issue Date:     *Explication Date:     *Issue Country:     Cly:     Cly:                                                                                                    | Date of Birth:     Date of Birth Type:     Phone Number:     Exact Approximate      Step 2 – Enter Passport Information Enter your passport number, type (typically 'Normal'), issue expiration dates, country and city of issuance EXACTLY as appears in your passport Once the information has been entered, press 'NEXT'                                                                                                    |
| Passport Number: Passport Type: + Issue Date: * Expration Date:     Expration Date:     Cap:     Subject Cap:                                                                                                    | Date of Birth Type:       Phone Number:         Date of Birth Type:       Phone Number:         Exact       Approximate         Step 2 - Enter Passport Information         Enter your passport number, type (typically 'Normal'), issue expiration dates, country and city of issuance EXACTLY as appears in your passport         Once the information has been entered, press 'NEXT'         Image: Date of Birth Type:         Image: Date of Birth Type:         Date of Birth Type:         Passent                                                                                                    |
| • Nucling Country : City :                                                                                                    | Date of Birth:       Date of Birth Type:       Phone Number:         Enter Your passport Information         Enter your passport number, type (typically 'Normal'), issue expiration dates, country and city of issuance EXACTLY as appears in your passport         Once the information has been entered, press 'NEXT'         Once the information has been entered, press 'NEXT'                                                                                                    |
|                                                                                                    | Date of Birth: • Date of Birth Type:   • Date of Birth: • Date of Birth Type:   • Exact • Approximate   Steps 2 - Enter Passport Information Enter your passport number, type (typically 'Normal'), issue expiration dates, country and city of issuance EXACTLY as appears in your passport Once the information has been entered, press 'NEXT' • Once the information has been entered, press 'NEXT' • Once the information that been entered, press 'NEXT' • Once the information that been entered, press 'NEXT' • Once the information that been entered, press 'NEXT' • Once the information that been entered, press 'NEXT'                                                                                                    |
|                                                                                                    | Date of Birth: Date of Birth Type:   Phone Number:   Exact Approximate Step 2 - Enter Passport Information Enter your passport number, type (typically 'Normal'), issue expiration dates, country and city of issuance EXACTLY as appears in your passport. Once the information has been entered, press 'NEXT' Once the information has been entered, press 'NEXT' Once the information Pased under the top back of your dates to find the top to the set of your dates to find the top to the set of your dates to find the top to the set of your dates to find the top to the set of your dates to find the top to the set of your dates to find the top to the set of your dates to find the top to the set of your dates to find the top to the set of your dates to find the top to the set of your dates to find the top to the set of your dates to find the top to the set of your dates to find the top to the set of your dates to find the top to the set of your dates to find the top top top top top top top top top top |

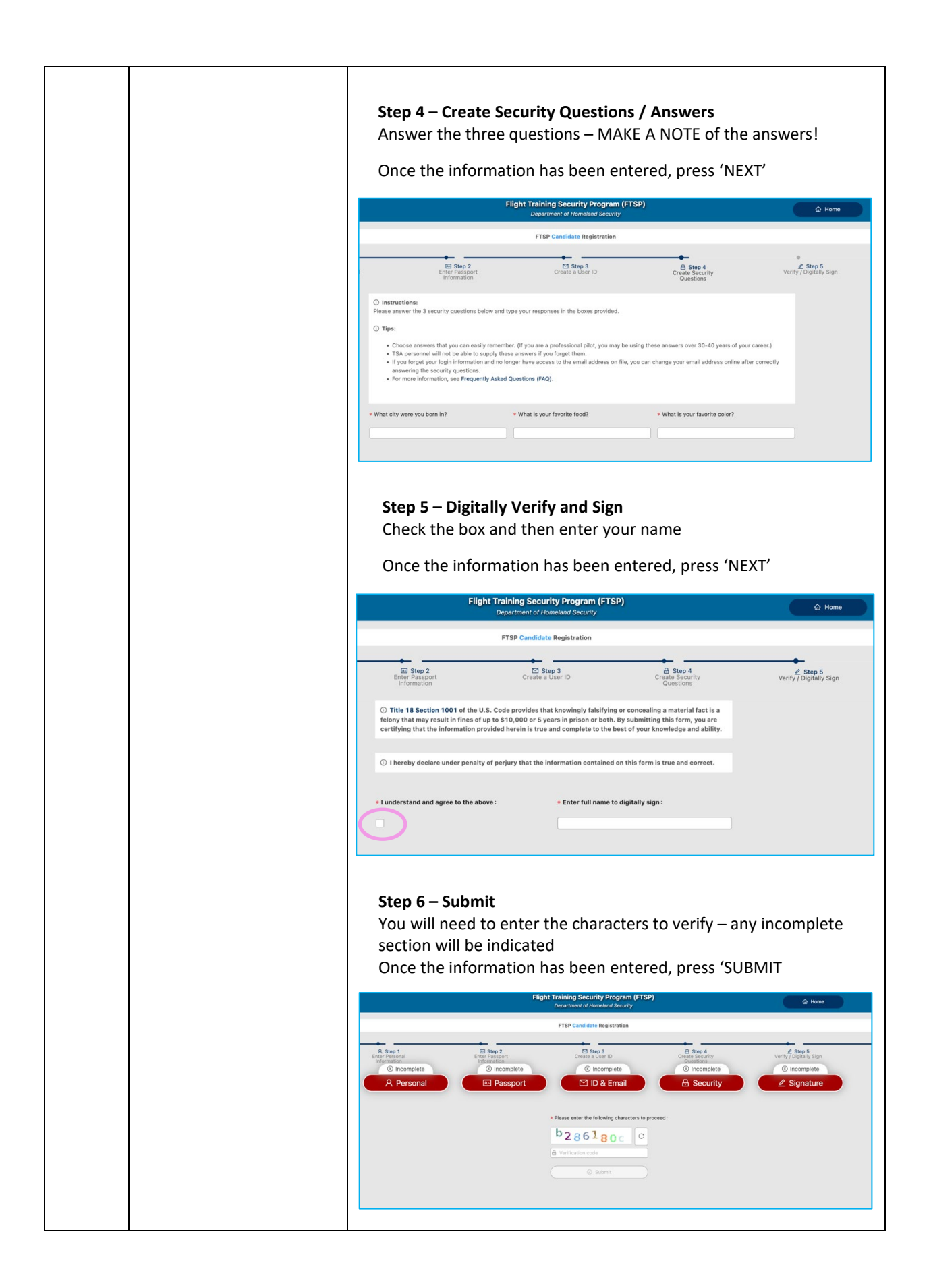

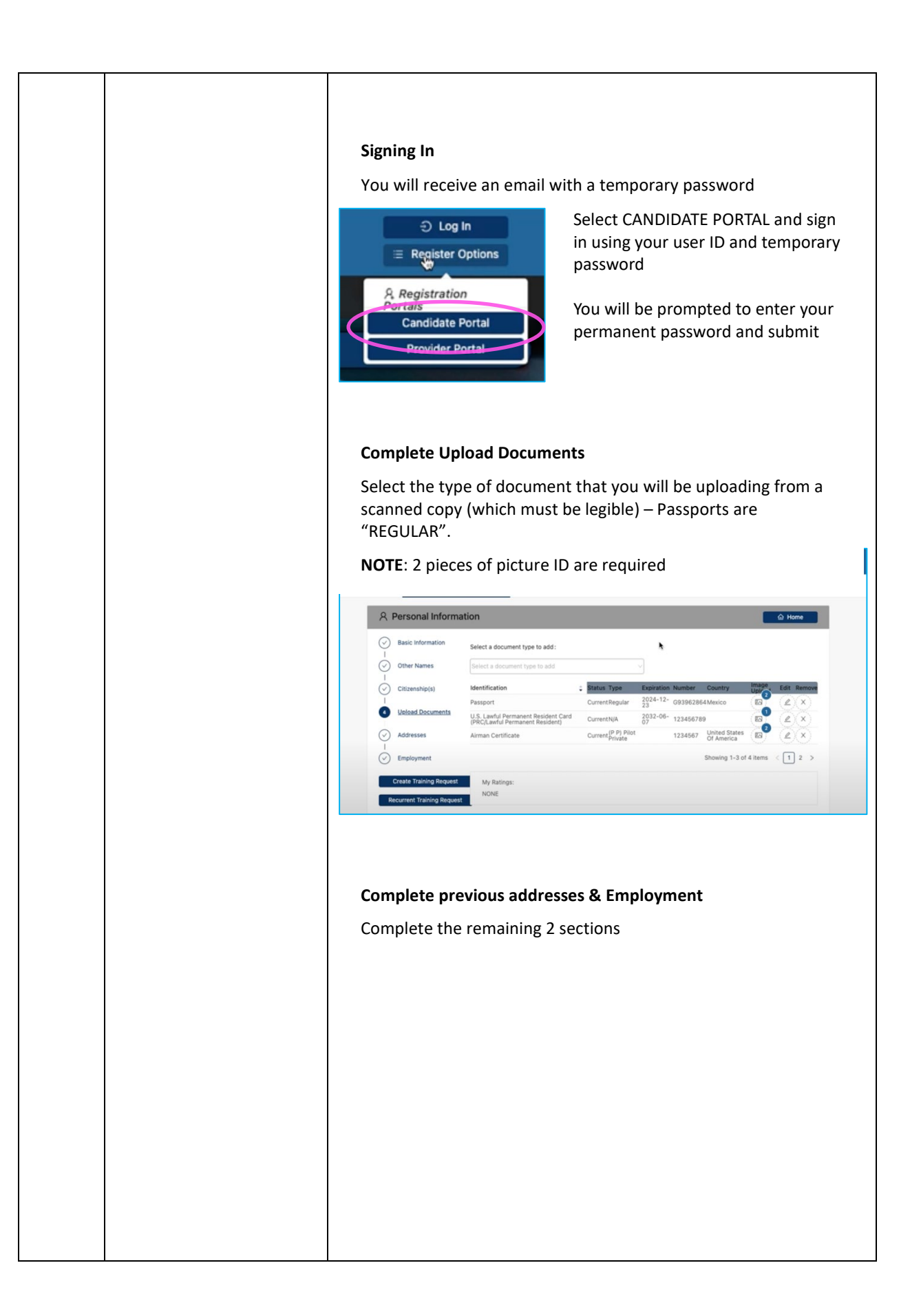

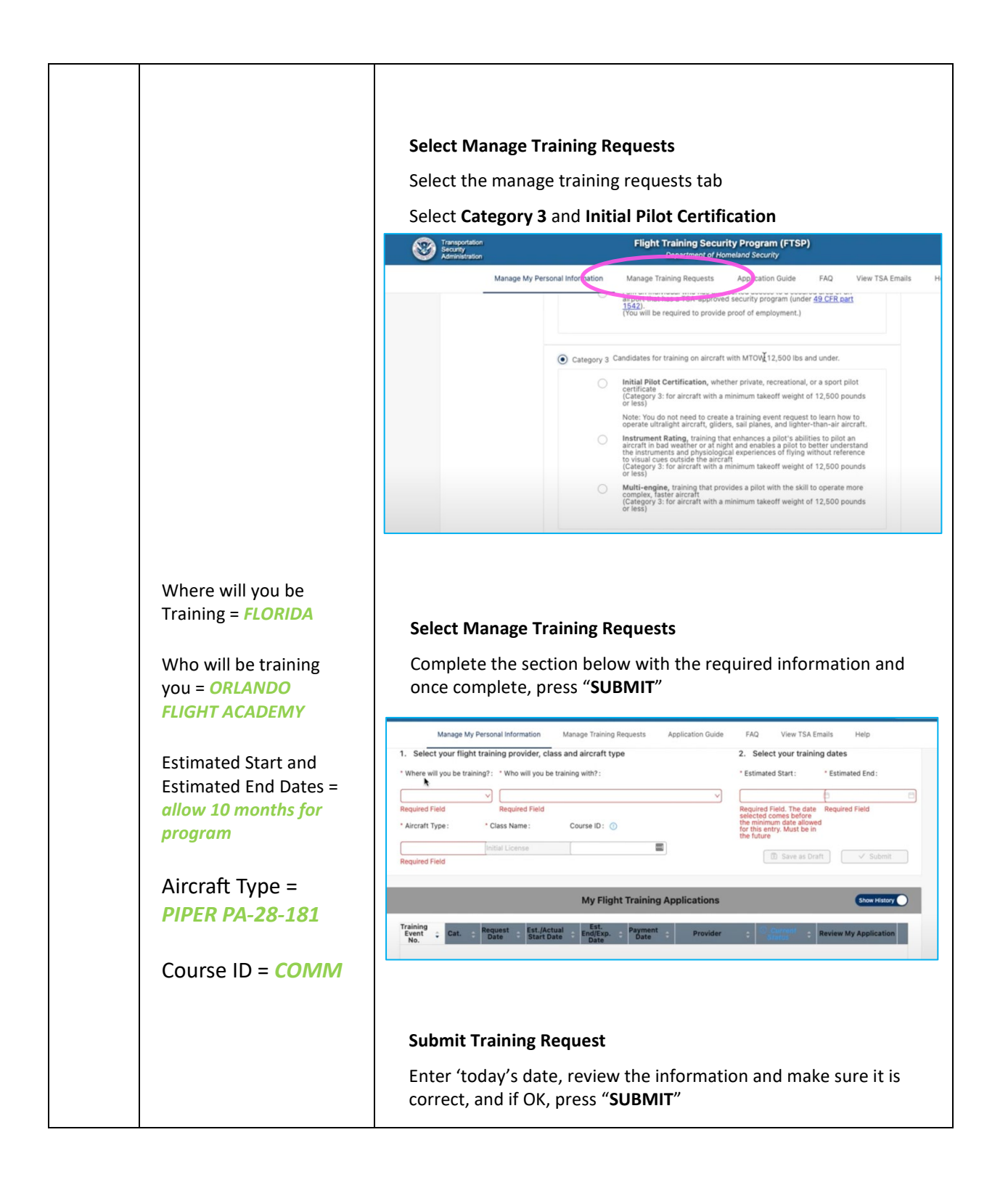

|    |                                                                                                    | INFORMATION VERIFICATION                                                                                                    |
|----|----------------------------------------------------------------------------------------------------|----------------------------------------------------------------------------------------------------|
|    |                                                                                                    | POPULATION CONCENTRATION     Population     Population     Po |
|    |                                                                                                    | Next Steps<br>Once you submit the information, Orlando Flight Academy / First<br>Landing Aviation will be notified of your request, and provided<br>that the M-1 visa application and FSP fees have been paid in full,<br>we will approve the request<br>Once approved, the student will receive another email indicating<br>that they have to pay the TSA fees<br>This will require that the student sign-into FTSP and go the<br>courses 'Tab', and select "PAY" and then pay by credit card                                                                                                    |
| 12 | Schedule your expected<br>arrival date with First<br>Landings and confirm with<br>us once you are in the US | Arrival in the US<br>Notify First Landings by E-Mail as to your arrival date and port of<br>arrival, and First Landings will make sure to make arrangements<br>to collect you – Destination airport should be <b>Orlando</b><br>International – MCO – in Florida                                                                                                    |

- 1. Complete our Enrollment Application and Checklist
- 2. E-mail your passport and government issued photo identification documents to <u>info@firstlandings.com</u>
- 3. Demonstrate that you have sufficient funds for your specified course (bank statement or equivalent)
- 4. First Landings will create your school account, allowing you to pay the enrollment fees, and then courier your student M1 Visa to your home address
- 5. Pay the <u>SEVIS I-901 Fee</u>
- 6. Complete the <u>online visa application form DS-160</u>
- 7. Schedule your Interview Appointment with the US Embassy or Consulate
- 8. Make sure to bring the required interview documents (can differ depending on your country of origin)
- 9. Schedule and attend your US Embassy or Consulate interview
- 10. Provide your passport to the appropriate US Embassy or Consulate to obtain your M1 Visa
- Complete your <u>TSA FTSP application</u>, using course PPL, or INST, or COMM SEL, with Piper PA-28-181 Pilot, or COMM MEL with Tecnam P2006t **Note:** You will need to provide scanned copies of your various documents, and fingerprinting can be done in the US after your arrival
- 12. Schedule your expected arrival date with First Landings and confirm with us once you are in the US